## Ustawianie nowego hasła i Resetowanie hasła do szkolnego e-dziennika UONET+ ZSE Gorlice

**UWAGA**: ADRES MAILOWY RODZICA/UCZNIA MUSI ZOSTAĆ WPISANY DO SYSTEMU PRZEZ WYCHOWAWCĘ DANEJ KLASY. Rodzice powinni zadbać o to, aby ich adresy mailowe zostały przekazane wychowawcy.

Jeżeli adres mailowy jest wpisany w systemie, to procedura ustawienia nowego hasła, bądź resetowanie hasła zapomnianego wygląda następująco:

Po wejściu na prawidłową stronę dziennika dla naszej szkoły:

https://uonetplus.vulcan.net.pl/powiatgorlicki

Klikamy ZALOGUJ, a następnie opcję Przywróć dostęp

| Logowanie (powiatgorlicki)          | × +             |                       |            |                 |                |           |                 |                       |                  |               |               |       |           |        |           |        | - | - 1 | 0 | × |
|-------------------------------------|-----------------|-----------------------|------------|-----------------|----------------|-----------|-----------------|-----------------------|------------------|---------------|---------------|-------|-----------|--------|-----------|--------|---|-----|---|---|
| ← → ⊂ ŵ                             | 🔽 🔒 htt         | ps://cufs. <b>vul</b> | an.net.pl/ | oowiatgorlicki/ | Account/       | LogOn?R   | ReturnUrl=      | %2 (                  | 120%             | ⊽ f           | ☆ Q Sz        | ukaj  |           |        |           | lil"   |   | 23  | ۲ | ≡ |
| 🗘 Często odwiedzane  🗎 Aktu         | alności 📑 fac   | ebook   WP W          | P 🗷 ZSE    | 🔀 ZSE admin     | 🖨 Plan         | ZSE 💰     | ICM Gorlice     | or Delfi              | in 👩 de          | LFIN - Admin  | 🛛 🔀 HG Ad     | min C | WD My Clo | oud™ 🔀 | Jogadgets | YouTub | e |     |   |   |
|                                     |                 |                       |            |                 |                |           |                 |                       |                  |               |               |       |           |        |           |        |   |     |   | ^ |
|                                     |                 |                       |            |                 |                |           |                 |                       |                  |               |               |       |           |        |           |        |   |     |   |   |
|                                     |                 |                       |            |                 |                |           |                 |                       |                  |               |               |       |           |        |           |        |   |     |   |   |
|                                     |                 |                       |            |                 |                | L         | ogo             | wan                   | le               |               |               |       |           |        |           |        |   |     |   |   |
| 1                                   |                 |                       |            |                 |                | Pros      | sze nodać       | <sup>c</sup> e-mail i | i hasło          |               |               |       |           |        |           |        |   |     |   |   |
|                                     |                 |                       | E-ma       | il:             |                | 1102      | szę podde       |                       | THUSIC           |               |               |       |           |        |           |        |   |     |   |   |
|                                     |                 |                       |            |                 |                |           |                 |                       |                  |               |               |       |           |        |           |        |   |     |   |   |
|                                     |                 |                       |            |                 |                |           |                 |                       |                  |               |               |       |           |        |           |        |   |     |   |   |
|                                     |                 |                       | Hasło      | ¢               |                |           |                 |                       |                  |               |               |       |           |        |           |        |   |     |   |   |
|                                     |                 |                       |            |                 |                |           |                 |                       |                  |               |               |       |           |        |           |        |   |     |   |   |
|                                     |                 |                       |            |                 | <u>Załóż k</u> | onto      | <u>Przywróć</u> | <u>ć dostęp</u>       | 2   <u>Zmie</u>  | eń hasło      |               |       |           |        |           |        |   |     |   |   |
|                                     |                 |                       |            |                 |                |           |                 | Odzyski               | iwanie dos       | epu do istnie | jącego konta. |       |           |        |           |        |   |     |   |   |
|                                     |                 |                       |            |                 |                | Z         | Zalogu          | ıj się                | >                |               |               |       |           |        |           |        |   |     |   |   |
|                                     |                 |                       |            | •               |                |           |                 |                       |                  |               |               |       |           |        |           |        |   |     |   |   |
|                                     |                 |                       |            | Nie             | wiesz ja       | ik się za | llogowac?       | Skorzy:               | <u>staj z na</u> | aszych por    | <u>rad</u> >  |       |           |        |           |        |   |     |   |   |
|                                     |                 |                       |            |                 |                |           |                 |                       |                  |               |               |       |           |        |           |        |   |     |   |   |
|                                     |                 |                       |            |                 |                |           |                 |                       |                  |               |               |       |           |        |           |        |   |     |   |   |
|                                     | 7175            | 7 29 29               | 9          |                 | $\times$       | cok@      | @vulca          | an.ed                 | lu.pl            |               | E             |       | www.v     | /ulca  | n.edı     | ı.pl   |   |     |   |   |
| https://cufs.vulcan.net.pl/powiatgo | rlicki/AccountN | lanage/Unloci         | Account    |                 |                |           |                 |                       |                  |               |               | _     |           |        |           |        |   |     |   | ~ |

W kolejnym okienku, przywracania dostępu wypełniamy formularz podając adres email wpisany w szkolnym edzienniku (dla uczniów są to adresy szkolnych kont Office365 z końcówką: @zse.gorlice.pl, dla rodziców są to adresy prywatne podane wychowawcy klasy)

Zaznaczamy, że nie jesteśmy robotem, po czym wysyłamy wiadomość klikając przycisk **WYŚLIJ** WIADOMOŚĆ.

| Przywracanie dostępu                                 | x + - 6                                                                                                    | × |
|------------------------------------------------------|----------------------------------------------------------------------------------------------------|---|
| $\left( \leftarrow  ight)  ightarrow $ C' $ m theta$ | 🖸 🔒 https://cufs.vulcan.net.pl/powiatgor/icki/AccountManage/UnlockAccour 120% 🚥 🗟 🗘 Szukaj                                                                                                  | Ξ |
| 🔅 Często odwiedzane   Aktu                           | tualności 🚦 facebook 🕨 WP ୂ ZSE 📓 ZSE admin 🜐 Plan ZSE 🦸 ICM Gorlice 💿 DELFIN 💿 DELFIN - Admin 🐹 HG Admin 🛆 WD My Cloud 🐃 💢 Jogadgets 💶 You Tube                                            |   |
|                                                      |                                                                                                    | ^ |
|                                                      |                                                                                                    |   |
|                                                      | Przywracanie dostępu                                                                                                    |   |
|                                                      | Podaj swój adres e-mail, potwierdź autentyczność operacji i naciśnij przycisk<br><b>"Wyślij wiadomość".</b><br>Na podany adres e-mail system wyśle wiadomość zawierającą dalsze instrukcje. |   |
|                                                      | Mechanizm zabezpieczający przeciwko robotom i robakom internetowym może<br>poprosić Cię o dodatkowe potwierdzenie. Postępuj zgodnie ze wskazówkami na<br>ekranie.                           |   |
|                                                      | Adres e-mail:                                                                                                    |   |
|                                                      |                                                                                                    |   |
|                                                      |                                                                                                    |   |
|                                                      | Vie jestem robotem                                                                                                    |   |
|                                                      | Wyślij wiadomość >                                                                                                    |   |
|                                                      |                                                                                                    |   |
|                                                      |                                                                                                    |   |
|                                                      | 71 7E7 20 20 El color du si                                                                                                    | ~ |

Po wysłaniu wiadomości, logujemy się na swoją pocztę email i odszukujemy wiadomość od nadawcy "Rejestr użytkowników systemu UONET+", gdzie znajduje się link umożliwiający ustawienie nowego hasła do edziennika.

Następnie już normalnie, z nowo ustawionym hasłem logujemy się do dziennika na stronie:

https://uonetplus.vulcan.net.pl/powiatgorlicki

Linki do dziennika znajdują się również na szkolnej stronie internetowej <u>www.zse.gorlice.pl</u> w działach "Dla uczniów", "Dla rodziców" oraz pod banerem:

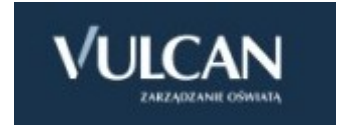